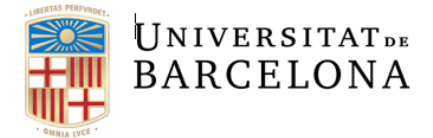

Unitat de Registre i Digitalització

Balmes, 7, 4a planta 08007 Barcelona +34 934 037 192 digitalitzacio.factures@ub.edu www.ub.edu

## **REGISTRE D'ENTRADA DE FACTURES A SAP**

Si ens veiem amb la necessitat de consultar el registre general de factures a SAP ho haurem de fer fent servir la transacció **Z59\_FI\_TR\_LOG\_OCR - Log OCR** que trobareu a la carpeta del "Sistema d'informació" del Registre de Factures:

| SAP Easy Access Menu UB                                                     |
|-----------------------------------------------------------------------------|
| Ta 🔄 🏷 🏂 🖉 🔻 🔺                                                              |
| * 🛅 Menú SAP                                                                |
| * 🚞 Comptabilitat Pressupostària                                            |
| • 🔁 Dades Mestres                                                           |
| • 🛅 Elaboració de Pressupost                                                |
| Modificacions de Crèdit                                                     |
| Notes de Càrrec                                                             |
| Control de Disponibilitat                                                   |
| Documents Comptables                                                        |
| • Gestió de Viatges                                                         |
| Convenis                                                                    |
| * Pregistre de Factures                                                     |
| • Registre Capçalera Factures                                               |
| • Registre Comissió Factures Moneda Estrangera                              |
| Comptabilització Factures                                                   |
| Consulta Reintegraments/Abonaments viatges                                  |
| * 🦰 Sistema d'Informació                                                    |
| 259_REPORT_REG_FACT - Informe Registre de Factures                          |
| 259_FI_TR_ALV_FACT - Informe Factures amb data comptabilitzacio (Auditoria) |
| · · · · · · · · · · · · · · · · · · ·                                       |
| · U ZDY_EAPS_IK_MIL_KF - Descarrega XML de KF                               |
|                                                                             |

Entrant en aquesta transacció el sistema ens mostra la pantalla on haurem de filtrar per alguna dada, ja que la consulta és general per a tota la UB i si no filtrem carregarà masses dades i pot trigar molt:

| 59_FI_LOG_OCR                 |          |               |
|-------------------------------|----------|---------------|
| •                             |          |               |
| rámetres de selecció          |          |               |
| Current Date                  |          | Fins 📑        |
| Time                          | 00:00:00 | Fins 00:00:00 |
| Societat                      |          | Fins 📑        |
| Exercici                      |          | Fins 📑        |
| Creditor                      |          | Fins 📑        |
| Núm.de document de referència |          | Fins 📑        |
| Codi Error                    |          | Fins 📄        |
| Descripció error              |          | Fins 🔁        |
| Usuari                        |          | Fins 🔁        |
| Dades EFactura                |          |               |
| Id Emissor                    |          | Fins 📑        |
| Id Receptor                   |          | Fins 📑        |
| Referència                    |          | Fins 📑        |
| Hubid                         |          | Fins 📄        |

En aquesta transacció no podem filtrar per CEGE, per tant ens mostrarà totes les factures entrades a la UB. Per això, el més recomanable és filtrar, com a mínim, per creditor i entre unes dates.

| Z59_FI_LOG_OCR                |            |                 |
|-------------------------------|------------|-----------------|
| æ                             |            |                 |
| Parámetres de selecció        |            |                 |
| Current Date                  | 01.02.2021 | Fins 28.02.2021 |
| Time                          | 00:00:00   | Fins 00:00:00   |
| Societat                      |            | Fins 📑          |
| Exercici                      |            | Fins 📑          |
| Creditor                      | 103178     | Fins 📑          |
| Núm.de document de referència |            | Fins 📑          |
| Codi Error                    |            | Fins 📑          |
| Descripció error              |            | Fins 📑          |
| Usuari                        |            | Fins 📑          |
| Dades EFactura                |            |                 |
| Id Emissor                    |            | Fins 🔂          |
| Id Receptor                   |            | Fins 🔂          |
| Referència                    |            | Fins 🔂          |
| Hubid                         |            | Fins 📄          |

El sistema ens aportarà totes les dades que corresponguin a aquesta consulta. Tot seguit podem veure uns exemples de com queda reflectit si la factura és correcta:

| Log OCR i l     | E-Fact                                          |          |          |            |          |           |           |               |            |            |                  |            |                          |                                     |          |              |
|-----------------|-------------------------------------------------|----------|----------|------------|----------|-----------|-----------|---------------|------------|------------|------------------|------------|--------------------------|-------------------------------------|----------|--------------|
| 9 = 77          | 🍳 🚔 🐺 😰 🐙 🍜 😨 🍖 । 🌐 🕀 🖗 🖉 Documentació Annexada |          |          |            |          |           |           |               |            |            |                  |            |                          |                                     |          |              |
| Exercici Data   | Hora                                            | Creditor | eFact Fa | ct Data    |          | eFac NIF  | eFact Cla | as D3 Of. Com | D3 Or. Ges | D3 Un. Tra | Efact Or. Gestor | eFact Refe | eF DocAv Descripció erro |                                     | Codi Err | ror User Nam |
| 2021 03.02.2021 | 12:04:55                                        | 103178   | 003008   | 28.01.2021 | 1.201,88 | A25027145 | 00        | U00400225     | U00400001  | U00400001  | 25230000102000   | 4100014731 | Alta Realitzada          | Correctament UB 2021 003008 103178. | ОК       | ALEREMO      |
| 2021 03.02.2021 | 12:04:55                                        | 103178   | 003008   | 28.01.2021 | 1.201,88 | A25027145 | 00        | U00400225     | U00400001  | U00400001  | 25230000102000   | 4100014731 | XML annexat a            | la factura                          | OK       |              |
| 2021 03.02.2021 | 12:04:55                                        | 103178   | 003008   | 28.01.2021 | 1.201,88 | A25027145 | 00        | U00400225     | U00400001  | U00400001  | 25230000102000   | 4100014731 | PDF annexat a            | la factura                          | ОК       |              |
| 2021 03.02.2021 | 12:04:55                                        | 103178   | 003009   | 28.01.2021 | 1.862,82 | A25027145 | 00        | U00400225     | U00400001  | U00400001  | 37780001493000   | 4200249644 | Alta Realitzada          | Correctament UB 2021 003009 103178. | OK       |              |
| 2021 03.02.2021 | 12:04:55                                        | 103178   | 003009   | 28.01.2021 | 1.862,82 | A25027145 | 00        | U00400225     | U00400001  | U00400001  | 37780001493000   | 4200249644 | XML annexat a            | la factura                          | OK       |              |
| 2021 03.02.2021 | 12:04:55                                        | 103178   | 003009   | 28.01.2021 | 1.862,82 | A25027145 | 00        | U00400225     | U00400001  | U00400001  | 37780001493000   | 4200249644 | PDF annexat a            | la factura                          | OK       |              |
| 2021 03.02.2021 | 12:04:55                                        | 103178   | 003218   | 29.01.2021 | 201,95   | A25027145 | 00        | U00400225     | U00400001  | U00400001  | 2565GE02063000   | 4200251937 | Alta Realitzada          | Correctament UB 2021 003218 103178. | OK       |              |
| 2021 03.02.2021 | 12:04:55                                        | 103178   | 003218   | 29.01.2021 | 201,95   | A25027145 | 00        | U00400225     | U00400001  | U00400001  | 2565GE02063000   | 4200251937 | XML annexat a            | la factura                          | OK       |              |
| 2021 03.02.2021 | 12:04:55                                        | 103178   | 003218   | 29.01.2021 | 201,95   | A25027145 | 00        | U00400225     | U00400001  | U00400001  | 2565GE02063000   | 4200251937 | PDF annexat a            | la factura                          | OK       |              |
| 2021 03.02.2021 | 12:04:55                                        | 103178   | 003219   | 29.01.2021 | 1.396,11 | A25027145 | 00        | U00400225     | U00400001  | U00400001  | 2523000099000    | 4200251030 | Alta Realitzada          | Correctament UB 2021 003219 103178. | OK       |              |
| 2021 03.02.2021 | 12:04:55                                        | 103178   | 003219   | 29.01.2021 | 1.396,11 | A25027145 | 00        | U00400225     | U00400001  | U00400001  | 2523000099000    | 4200251030 | XML annexat a            | la factura                          | OK       |              |
| 2021 03.02.2021 | 12:04:55                                        | 103178   | 003219   | 29.01.2021 | 1.396,11 | A25027145 | 00        | U00400225     | U00400001  | U00400001  | 25230000099000   | 4200251030 | PDF annexat a            | la factura                          | OK       |              |
| 2021 03.02.2021 | 12:04:55                                        | 103178   | 003465   | 01.02.2021 | 70,36    | A25027145 | 00        | U00400225     | U00400001  | U00400001  | 2535DR00129000   | 4200253644 | Alta Realitzada          | Correctament UB 2021 003465 103178. | OK       |              |
| 2021 03.02.2021 | 12:04:55                                        | 103178   | 003465   | 01.02.2021 | 70,36    | A25027145 | 00        | U00400225     | U00400001  | U00400001  | 2535DR00129000   | 4200253644 | XML annexat a            | la factura                          | OK       |              |
| 2021 03.02.2021 | 12:04:55                                        | 103178   | 003465   | 01.02.2021 | 70,36    | A25027145 | 00        | U00400225     | U00400001  | U00400001  | 2535DR00129000   | 4200253644 | PDF annexat a            | la factura                          | OK       |              |
| 2021 03.02.2021 | 12:04:55                                        | 103178   | 003466   | 01.02.2021 | 48,34    | A25027145 | 00        | U00400225     | U00400001  | U00400001  | 10020002187000   | 4200253723 | Alta Realitzada          | Correctament UB 2021 003466 103178. | OK       |              |
| 2021 03.02.2021 | 12:04:55                                        | 103178   | 003466   | 01.02.2021 | 48,34    | A25027145 | 00        | U00400225     | U00400001  | U00400001  | 10020002187000   | 4200253723 | XML annexat a            | la factura                          | OK       |              |
| 2021 03.02.2021 | 12:04:55                                        | 103178   | 003466   | 01.02.2021 | 48,34    | A25027145 | 00        | U00400225     | U00400001  | U00400001  | 10020002187000   | 4200253723 | PDF annexat a            | la factura                          | OK       |              |
| 2021 03.02.2021 | 12:04:56                                        | 103178   | 002297   | 25.01.2021 | 133,04   | A25027145 | 00        | U00400225     | U00400001  | U00400001  | 2615CS00885000   | 4200253363 | Alta Realitzada          | Correctament UB 2021 002297 103178. | OK       |              |
| 2021 03.02.2021 | 12:04:56                                        | 103178   | 002297   | 25.01.2021 | 133,04   | A25027145 | 00        | U00400225     | U00400001  | U00400001  | 2615CS00885000   | 4200253363 | XML annexat a            | la factura                          | OK       |              |
| 2021 03.02.2021 | 12:04:56                                        | 103178   | 002297   | 25.01.2021 | 133,04   | A25027145 | 00        | U00400225     | U00400001  | U00400001  | 2615CS00885000   | 4200253363 | PDF annexat a            | la factura                          | OK       |              |
| 2021 03.02.2021 | 12:05:02                                        | 103178   | 002299   | 25.01.2021 | 172,36   | A25027145 | 00        | U00400225     | U00400001  | U00400001  | 2565GE02063000   | 4200253213 | Alta Realitzada          | Correctament UB 2021 002299 103178. | OK       |              |
| 2021 03.02.2021 | 12:05:02                                        | 103178   | 002299   | 25.01.2021 | 172,36   | A25027145 | 00        | U00400225     | U00400001  | U00400001  | 2565GE02063000   | 4200253213 | XML annexat a            | la factura                          | OK       |              |
| 2021 03.02.2021 | 12:05:02                                        | 103178   | 002299   | 25.01.2021 | 172.36   | A25027145 | 00        | U00400225     | U00400001  | U00400001  | 2565GE02063000   | 4200253213 | PDF annexat a            | la factura                          | OK       |              |

En aquets llistat podem seleccionar, per exemple, la **disposició** /**URD REDUÏDA** en la qual veiem les columnes que més ens interessen per veure si una factura ha entrat i, si ha entrat, podem veure si és correcta o ha hagut algun error pel qual s'ha rebutjat.

| 🔄 Disposició: Seleccionar |                        |   |  |  |  |  |  |  |  |  |  |  |
|---------------------------|------------------------|---|--|--|--|--|--|--|--|--|--|--|
| Disposició                | Denominació disposició |   |  |  |  |  |  |  |  |  |  |  |
| <u>/GB</u>                | BREXIT                 |   |  |  |  |  |  |  |  |  |  |  |
| /LOGTOTAL                 | Log Total              | - |  |  |  |  |  |  |  |  |  |  |
| /LOURDES PAT              | Log OCR i eFact        |   |  |  |  |  |  |  |  |  |  |  |
| <u>/STANDART</u>          | Standart               |   |  |  |  |  |  |  |  |  |  |  |
| /URD                      | Log OCR i eFact        |   |  |  |  |  |  |  |  |  |  |  |
| /URD CURTA                | Log OCR i eFact        |   |  |  |  |  |  |  |  |  |  |  |
| /URD REDUÏDA              | Log OCR i eFact        |   |  |  |  |  |  |  |  |  |  |  |
| /URD-2023                 | Log OCR i eFact        |   |  |  |  |  |  |  |  |  |  |  |

Hem de saber que en aquest LOG queden reflectides totes les factures que entren a SAP, tant les electròniques que ens arriben via e-FACT o FACE, i les que son digitalitzades per la Unitat de Registre i Digitalització de factures (URD) que ens arriben en paper o en PDF (sempre originals).

Analitzem les columnes més interessants:

1. La columna "User Name" mostra si la factura és electrònica o no:

**ABAST** >> Factura digitalitzada per la URD

**ALEREMOTEAP** >> Factura electrònica

2. Si mirem la columna "**Descripció error**" veurem que hi ha diferents descripcions de l'estat de la factura.

Si la factura és correcte veurem que posa aquests missatges:

- ✓ Alta Realitzada Correctament UB 2023 202300305 50007. >> on s'indica el número de la factura seguit del creditor. En aquest cas veiem que és la factura número 202300305 del creditor 50007.
- ✓ XML annexat a la factura >> l'XML és el format d'entrada de la factura electrònica que reflecteix totes les dades de la factura.
- ✓ PDF annexat a la factura >> el sistema genera un PDF que recopila les dades de les factures que consten a l'XML i les mostra d'una manera més àgil.

| La                                                 | Log OCR i E-Fact |          |          |           |              |        |           |            |            |            |            |                  |            |          |                                                        |           |             |
|----------------------------------------------------|------------------|----------|----------|-----------|--------------|--------|-----------|------------|------------|------------|------------|------------------|------------|----------|--------------------------------------------------------|-----------|-------------|
| 🥞 🚊 🐺 🔽 I 💯 🦧 🚯 📆 🎭 🖽 🖽 🖽 🛃 🛃 Documentacó Annexada |                  |          |          |           |              |        |           |            |            |            |            |                  |            |          |                                                        |           |             |
| Exer                                               | cici Data        | Hora     | Creditor | eFact Fac | t Data       |        | eFac NIF  | eFact Clas | D3 Of. Com | D3 Or. Ges | D3 Un. Tra | Efact Or. Gestor | eFact Refe | eF DocAv | Descripció error                                       | Codi Erro | r User Name |
| 20                                                 | 20 11.02.202     | 09:35:28 | 505245   | 976025-98 | 3 23.12.2020 | 987,21 | B61688578 | 00         | U00400225  | U00400001  | U00400001  | 2625PS02084000   | 4200252056 |          | Alta Realitzada Correctament UB 2020 976025-98 505245. | ОК        | ALEREMOTEAP |
| 20                                                 | 20 11.02.202     | 09:35:28 | 505245   | 976025-98 | 3 23.12.2020 | 987,21 | B61688578 | 00         | U00400225  | U00400001  | U00400001  | 2625PS02084000   | 4200252056 |          | XML annexat a la factura                               | ОК        |             |
| 20                                                 | 20 11.02.202     | 09:35:28 | 505245   | 976025-98 | 8 23.12.2020 | 987,21 | B61688578 | 00         | U00400225  | U00400001  | U00400001  | 2625PS02084000   | 4200252056 |          | PDF annexat a la factura                               | OK        |             |

Una factura pot estar rebutjada (REJECTED) per diferents motius abans de ser acceptada:

| Exercici | Data       | Hora     | Creditor | eFact Fact | Data       |        | eFac NIF  | eFact Clas | D3 Of. Com | D3 Or. Ges | D3 Un. Tra | Efact Or. Gestor | eFact Refe | eF DocAv | Descripció error                                       | Codi Error | User Name   |
|----------|------------|----------|----------|------------|------------|--------|-----------|------------|------------|------------|------------|------------------|------------|----------|--------------------------------------------------------|------------|-------------|
| 2020     | 24.12.2020 | 10:55:52 | 505245   | 976025-98  | 23.12.2020 | 987,21 | B61688578 | 00         | U00400225  | U00400001  |            |                  | 4200248886 |          | Factura en estat REJECTED                              | OK         | ALEREMOTEAP |
| 2020     | 24.12.2020 | 12:55:52 | 505245   | 976025-98  | 23.12.2020 | 987,21 | B61688578 | 00         | U00400225  | U00400001  |            |                  | 400364445  |          | Factura en estat REJECTED                              | OK         |             |
| 2020     | 22.01.2021 | 15:27:57 | 505245   | 976025-98  | 23.12.2020 | 987,21 | B61688578 | 00         | U00400225  | U00400001  |            |                  | 400364445  |          | Factura en estat REJECTED                              | OK         |             |
| 2020     | 11.02.2021 | 09:35:28 | 505245   | 976025-98  | 23.12.2020 | 987,21 | B61688578 | 00         | U00400225  | U00400001  | U00400001  | 2625PS02084000   | 4200252056 |          | Alta Realitzada Correctament UB 2020 976025-98 505245. | OK         |             |
| 2020     | 11.02.2021 | 09:35:28 | 505245   | 976025-98  | 23.12.2020 | 987,21 | B61688578 | 00         | U00400225  | U00400001  | U00400001  | 2625PS02084000   | 4200252056 |          | XML annexat a la factura                               | OK         |             |
| 2020     | 11.02.2021 | 09:35:28 | 505245   | 976025-98  | 23.12.2020 | 987,21 | B61688578 | 00         | U00400225  | U00400001  | U00400001  | 2625PS02084000   | 4200252056 |          | PDF annexat a la factura                               | OK         |             |

- 3. Si aquests camps no son correctes, la factura serà rebutjada automàticament (REJECTED) comunicant al creditor el motiu pel qual s'ha rebutjat. Els motius més habituals son:
  - ✓ Tercer Inexistent
  - ✓ Comanda Inexistent
  - ✓ Òrgan gestor desconegut
  - ✓ Factura original inexistent
  - ✓ Error en el signe de l'import de la factura (OR)
  - ✓ Error de conversió d'XML a PDF
  - ✓ Altres tipus d'error minoritaris
  - ✓ Existeix una factura duplicada en el registre de factures

Per entrar en el detall de les descripcions dels errors, primer hem de saber que quan les factures electròniques entren en el nostre sistema, aquest fa una sèrie de validacions que heu de tenir en compte:

## 1. Comanda

Les nostres comandes tenen una numeració de 10 dígits que comencen per 42\*\*\*\*\*, o per 41\*\*\*\*\*, si és comanda excepcional. Si s'informa el número de comanda en la factura electrònica en el camp que correspon, s'incorporen automàticament els tres codis DIR3 i, a més, s'assigna la factura al centre gestor que ha sol·licitat el servei i/o material. Si s'ha fet constar correctament una comanda de la UB a la factura per un servei o material, en la imatge de la consulta en el nostre sistema, quedaria reflectida a la columna indicada amb la fletxa blava.

El sistema també verifica si la comanda que hi consta, té un AD comptabilitzat associat, si no el té, la factura serà rebutjada.

## 2. Unitat tramitadora

El tercer codi DIR3 (fletxa verda) s'emplena automàticament si s'ha indicat correctament el número de comanda, autorització de viatge o expedient de contractació. Si no és així, el creditor haurà d'emplenar-lo manualment al camp corresponent del programari que faci servir per facturar electrònicament.

## 3. Centre gestor

La columna marcada amb la fletxa vermella correspon al centre gestor (CEGE) que sol·licita el servei i/o material. Aquest s'emplenarà automàticament si s'ha indicat correctament el número de comanda, autorització de viatge o expedient de contractació. Si no és així, el creditor haurà d'emplenar-lo manualment al camp corresponent del programari que faci servir per facturar electrònicament.

| Log     | OCR i      | E-Fact   |          |            |            |           |              |      |            |            |           |                       |                      |         |                                                           |      |             |
|---------|------------|----------|----------|------------|------------|-----------|--------------|------|------------|------------|-----------|-----------------------|----------------------|---------|-----------------------------------------------------------|------|-------------|
| GI      |            |          |          |            |            |           |              |      |            |            |           |                       |                      |         |                                                           |      |             |
|         |            |          |          |            |            |           |              |      |            |            |           |                       |                      |         |                                                           |      |             |
| Exercic | i Data     | Hora     | Creditor | eFact Fact | Data       |           | eFactura NIF | eFac | D3 Of. Com | D3 Or. Ges | D3 Un. Tr | ra Efact Òrgan Gestor | eFactura Referencia  | eF DocA | Descripció error                                          | Codi | User Name   |
| 2021    | 28.01.2021 | 14:16:16 | 50007    |            | 28.01.2021 | 1.317,36  |              |      |            |            |           |                       |                      |         | Alta Realitzada Correctament UB 2021 202100305 50007.     | ок   | ABAST       |
| 2021    | 29.01.2021 | 09:19:27 | 906711   |            | 11.01.2021 | 695,75    |              |      |            |            |           |                       |                      |         | Alta Realitzada Correctament UB 2021 A/2021/009 906711.   | ОК   |             |
| 2020    | 05.01.2021 | 02:07:03 | 102543   | 7700112933 | 31.12.2020 | 725,71    | ESA79206223  | 00   | U00400225  | U00400001  |           | UNIVERSITAT BARC      | 2/2020               |         | Factura en estat REJECTED                                 | ОК   | ALEREMOTEAP |
| 2020    | 05.01.2021 | 09:56:15 | 103001   | 76063      | 30.12.2020 | 135,12    | A08119687    | 00   | U00400225  | U00400001  |           | U00400001             |                      |         | Factura en estat REJECTED                                 | OK   |             |
| 2020    | 13.01.2021 | 14:07:05 | 101938   | 250        | 31.12.2020 | 728,32    | B60021383    | 00   | U00400225  | U00400001  |           | UB GEOLOGIA           |                      |         | Factura en estat REJECTED                                 | OK   |             |
| 2020    | 13.01.2021 | 14:07:05 | 101938   | 250        | 31.12.2020 | 728,32    | B60021383    | 00   | U00400225  | U00400001  |           | UB GEOLOGIA           |                      |         | S'ha esborrat 1 documents pendents d'annexar a la factura | OK   |             |
| 2021    | 19.01.2021 | 09:57:28 | 102762   | 105601-B   | 14.01.2021 | 53,79     | E5A28079069  | 00   | U00400225  | U00400001  |           | UNIVERSITAT DE B      | COMANDA Nº4100014560 |         | Factura en estat REJECTED                                 | OK   |             |
| 2021    | 22.01.2021 | 14:07:57 | 103058   | 2100021    | 21.01.2021 | 39.857,40 | ESA28010791  | 00   | U00400225  | CEGE       | CEGE      | 37290000331000        | 2019/141             |         | Factura en estat REJECTED                                 | OK   |             |
| 2020    | 22.01.2021 | 15:27:57 | 505245   | 976025-98  | 23.12.2020 | 987,21    | B61688578    | 00   | U00400225  | U00400001  |           |                       | 400364445            |         | Factura en estat REJECTED                                 | OK   |             |
| 2020    | 11.02.2021 | 09:35:28 | 505245   | 976025-98  | 23.12.2020 | 987,21    | B61688578    | 00   | U00400225  | U00400001  | U0040000  | 01 2625PS02084000     | 4200252056           |         | Alta Realitzada Correctament UB 2020 976025-98 505245.    | OK   |             |
| 2020    | 11.02.2021 | 09:35:28 | 505245   | 976025-98  | 23.12.2020 | 987,21    | B61688578    | 00   | U00400225  | U00400001  | U0040000  | 01 2625PS02084000     | 4200252056           |         | XML annexat a la factura                                  | OK   |             |
| 2020    | 11.02.2021 | 09:35:28 | 505245   | 976025-98  | 23.12.2020 | 987,21    | B61688578    | 00   | U00400225  | U00400001  | U0040000  | 01 2625P502084000     | 4200252056           |         | PDF annexat a la factura                                  | OK   |             |
| 2021    | 09.03.2021 | 12:08:08 | 102762   | 105601-B   | 14.01.2021 | 53,79     | ESA28079069  | 00   | U00400225  | U00400001  | U0040000  | 01 26130000271000     | 4100014560           |         | Alta Realitzada Correctament UB 2021 105601-B 102762.     | OK   |             |
| 2021    | 09.03.2021 | 12:08:08 | 102762   | 105601-B   | 14.01.2021 | 53,79     | ESA28079069  | 00   | U00400225  | U00400001  | U0040000  | 01 26130000271000     | 4100014560           |         | XML annexat a la factura                                  | OK   |             |
| 2021    | 09.03.2021 | 12:08:08 | 102762   | 105601-B   | 14.01.2021 | 53,79     | ESA28079069  | 00   | U00400225  | U00400001  | U0040000  | 1 26130000271000      | 4100014560           |         | PDF annexat a la factura                                  | OK   |             |

Si trobeu alguna factura rebutjada us heu de posar en contacte amb el creditor perquè la torni a enviar fent l'esmena que calgui. Si teniu algun dubte o consulta, us podeu adreçar a <u>incidencies.factures@ub.edu</u>.